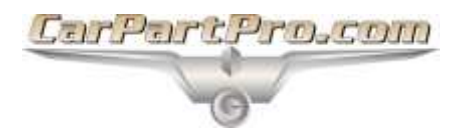

## **Creating Car-Part Pro Search Profiles**

1. While logged into Car-Part Pro, hover your email address in the top right corner of the search page, then click **Settings**.

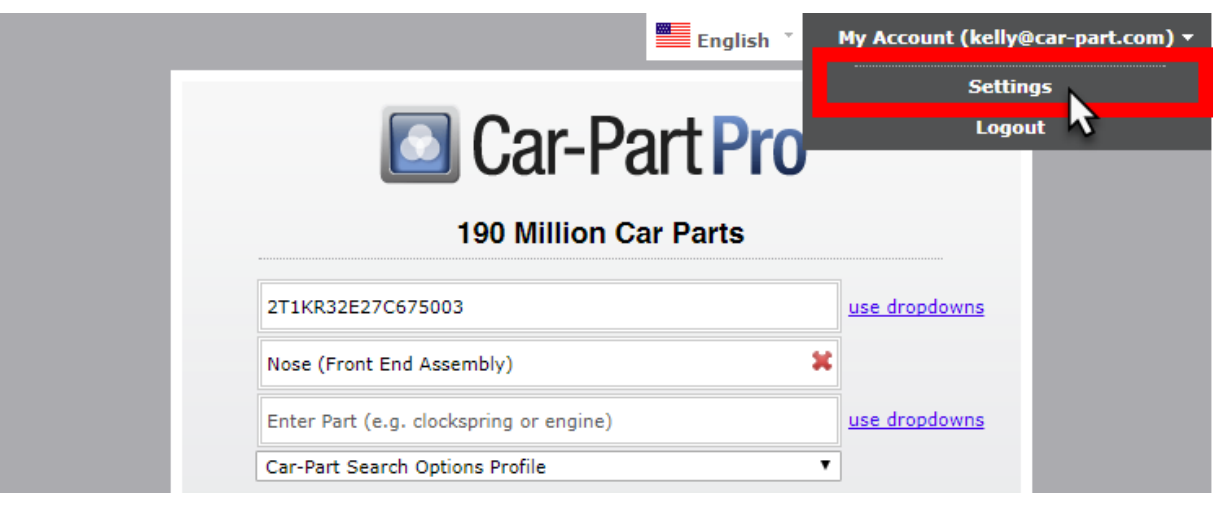

2. The Account Setup screen opens. Click the Search Profiles tab.

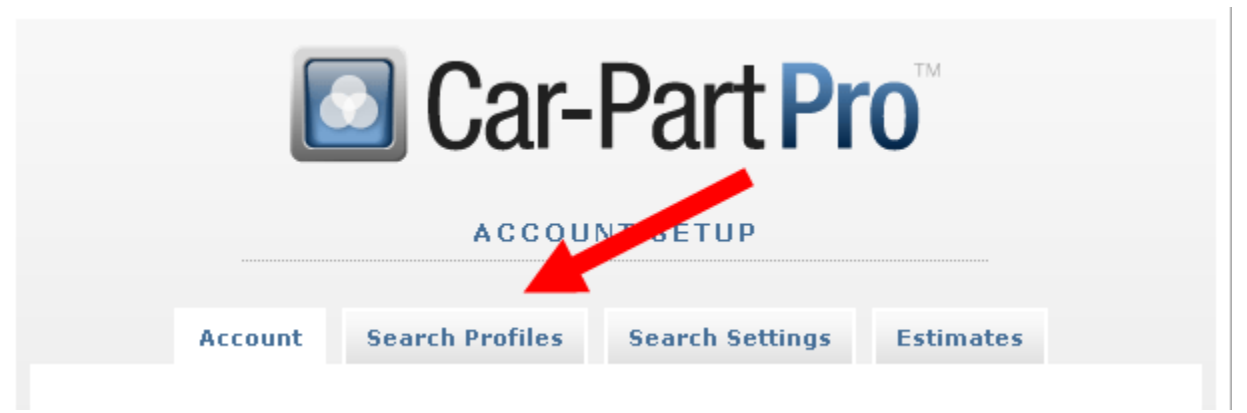

- 3. On the Search Profiles tab, you can create new search profiles or modify existing profiles.
  - To create a new search profile, type a name in the **New Profile** box. This is how you will identify this particular set of selections during your searches.
  - To modify an existing search profile, select it from the **Select Profile** drop-down menu.
- 4. Use the drop-down boxes to select your search filters for this profile.

See the Search Filters section of this document, below, for more information about specific filters.

5. When you are finished, click **Save**.

| Car-Part Pro                                           |
|--------------------------------------------------------|
| SEARCH PROFILES                                        |
| Account Search Profiles Search Settings Estimates      |
| Select Profile:                                        |
| Suppliers                                              |
| Delivery Days: Ignore Delivery                         |
| Region: All Areas                                      |
| Certification: List Certifications                     |
| Parts                                                  |
| Warranty: List Standard Warranty                       |
| Part Type: All Part Types 💽                            |
| Part Grade: All Part Grades 💽                          |
| Limit year: Show Any Year                              |
| Body Part Price Type: Show seller's default price type |
| Sort                                                   |
| Primary Sort: Part Grade 🔽 Ascending 💌                 |
| Secondary Sort: Distance 💽 Ascending 💌                 |
| Save Continue Cancel                                   |

## Search Filters

The following list explains each of the filters available:

- **Delivery Days** This filter specifies the number of business days you would like the part delivered within. For example, if you are performing the search on Monday and select **2 Days Delivery**, the search will only display those parts that can be delivered to the postal code in your search (usually the postal code on your estimate, unless otherwise specified) on or before Wednesday. Remember, this column indicates business days, which is Monday-Friday. The delivery filter includes local delivery only. It does not include shipping; however, most parts providers will ship parts, so contact a parts provider for more information about a specific part.
- Region Leave this filter as All Areas/Select Area to include all parts regardless of location. You
  will be able to sort the search results page by distance. Otherwise, select the country, region, or
  state you would like to include in the search. Regions can be identified using the map available at
  http://car-part.com/buyer.htm.
- Certification This filter specifies a certification requirement and searches only for parts sold by
  part providers who hold at least that certification level. For example, if you select Car-Part Silver
  Certified Dealers, your results will include Car-Part Silver Certified Dealers as well as Car-Part
  Gold Certified Dealers.
- Warranty This filter specifies a minimum warranty. Your search results will include parts that are sold with a warranty that meets or exceeds your selection. For example, if you select 3 Year Warranty, your results will also include parts with a Lifetime Warranty and a 3 Year+Labor Warranty. Your warranty selection will be included in the prices displayed in the results.
- **Part Type** This filter allows you to narrow your search results by part type. Leave this selection as **All Part Types** to include all parts in your search. Otherwise, select one of the following:
  - All Parts exc. Aftermarket where known Excludes any parts that recyclers indicated are aftermarket parts; however, sometimes recyclers may not properly indicate that a part is an aftermarket part. This means it is possible that results may include aftermarket parts. Contact the seller to be sure.
  - **Recycled+Certified AM** Includes *both* all recycled parts *and* aftermarket parts that have been certified by a third-party program.
  - Recycled+Cert+Validated AM Includes all recycled parts in addition to aftermarket parts that have been certified by a third-party program and/or have had service levels validated by a third-party program.
  - Recycled-Graded w/VIN Includes only recycled parts that provide both a part grade and a VIN in the part listing.
  - Recycled-Graded w/VIN+Certified AM Includes recycled parts that provide both a part grade and a VIN in the part listing. Also includes aftermarket parts that have been certified by a third party program.
  - Recycled-Graded w/VIN+Cert+Validated AM Includes recycled parts that provide both a part grade and a VIN in the part listing. Also includes aftermarket parts that have been certified by a third party program, and/or have had service levels validated by a third party program.
  - **Certified Aftermarket** Includes only aftermarket parts that have been certified by a third party program.

- Validated and Certified Aftermarket Includes only aftermarket parts that have been certified by a third party program, and/or have had service levels validated by a third party program.
- All Aftermarket Includes all levels of aftermarket parts, including those that have been certified and/or validated by a third party program.
- Part Grade This filter selects a minimum part grade.
- Limit Year This filter allows you to specify if you want to include only Same year or newer parts.
- Body Part Price Type This filter specifies price type. Leave the selection as Show Seller Default Pricing Type to display body part prices in the way the seller has chosen.
  - Actual Price displays the price the part provider is charging for this part. If the part has damage, estimates should include additional consideration for the time it will take to return this part to an undamaged state. Most part providers use this pricing type.
  - **Undamaged Price** displays the amount that the part provider expects to be included on an estimate. This price does not indicate that the part itself is undamaged.
- **Primary Sort** This option allows you to specify the main characteristic you would like your results to be sorted by.
- Secondary Sort This option allows you to specify the secondary characteristic you would like to sort your parts by. For example, if your Primary Sort is set to sort your results by grade, then your Secondary Sort will specify how results with equal grades should be sorted.

Published by Car-Part.com

1980 Highland Pike Ft. Wright, KY 41017

Copyright © 2017 by Car-Part.com

All rights reserved. This software and related documentation are proprietary to Car-Part.com. No part of the contents of this document may be reproduced or transmitted in any form or by any means without the written permission of the publisher.

Car-Part.com, Car-Part Pro, Car-Part EMS Pro, EMS Pro, Live Service, Real Time Part Verification, and Live Chat are trademarks of Car-Part.com. All other product and company names mentioned herein are the property of their respective owners.

This edition obsoletes all previous editions.